はじめてマイページへログインされる方 ※仮登録されている方はログイン後、手順2からご覧ください

この度は、体験・面談にお申込いただきまして 誠にありがとうございました。

### ※体験当日までに【手順3】お子様の登録まで完了してください。

【お手続きの流れ】

右記QRコードもしくは下記URLにアクセスし、 各種情報のご登録をお願いいたします。 https://www.o-za.jp/kobetsu\_test/newentry.aspx

## 〇手順1 保護者様の仮登録

| 入力して                | 【保護者様のご登録です】<br>メールアドレスのご登録をお願いします。<br>頃いたメールアドレスに体験申込のURLを送付します。 | 保護者様のお名前、メー   |
|---------------------|-------------------------------------------------------------------|---------------|
| ※ 保護者様の苗字           |                                                                   | リマドレフた みもり 佐辺 |
| ※ 保護者様のお名前          |                                                                   | ルノトレヘぞ八刀し、唯認  |
| ※ 第1メルアド            |                                                                   | ノ リナ 平信 アノギナい |
| (PCアドレスの場合、必ず携帯へ転送) |                                                                   | ノールを文信してくたさい。 |
|                     | 于統定メールを送信                                                         |               |
|                     | •                                                                 |               |

| 【アンイングリッシュグループ】 <mark>仮メール</mark> アドレス <mark>登録</mark>        | 【保護者様のご登録です】<br>※お子様のご登録は口座開設後、マイページにてお願いします。 |             |                        |          |        |    |      |      |      |             |        |              |   |
|---------------------------------------------------------------|-----------------------------------------------|-------------|------------------------|----------|--------|----|------|------|------|-------------|--------|--------------|---|
|                                                               | ※ 保護者様の苗字                                     | 名大          |                        |          |        |    |      |      |      |             |        |              |   |
| Oza <info@o-za.jp></info@o-za.jp>                             | ※ 苗字のヨミカナ                                     |             |                        |          |        |    |      |      |      |             |        |              |   |
| To takaoka 👻                                                  | ※ 保護者様のお名前                                    | 東次部         |                        |          |        |    |      |      |      |             |        |              |   |
| 仮メールアドレス登録                                                    | ※ お名前のヨミカナ                                    |             |                        |          |        |    |      |      |      |             |        |              |   |
| 名大 南次郎 梯                                                      | ※第1連絡先(携帯電話)                                  | (H) 080     | ) -                    | (III) 12 | 34 ] - | 00 | 5678 |      | 漏汛統病 | •           | 避济意情 • | <b>道织通知内</b> | · |
|                                                               | ※第1メルアド<br>(PCアドレスの場合、必ず携帯へ転送)                | takaoka@an- | takaoka@an-english.com |          |        |    |      | 温沢桃柄 | •    | 1119 m 18 • | 道织 通知内 | ·            |   |
| #TOORCERD DEXOCULEUS                                          | ※ バスワード                                       | 8           |                        |          |        |    |      |      |      |             |        |              | 1 |
| https://www.o-za.jp/oza/TempEntryEdit.aspx?hash=15c4a20102636 | ※ パスワード<br>(確認のため、もう一度ご入力ください)                |             |                        |          |        |    |      |      |      |             |        |              |   |
| 【注意】<br>   R   は2019/11/20 11:26まで有効です。                       |                                               |             |                        |          |        |    |      |      |      |             |        |              |   |

届いたメールに記載されているリンクから、仮登録をお願いします。

# ※届かない場合は、迷惑メールBOXや メール設定をご確認ください。

### 〇手順2 保護者様の本登録

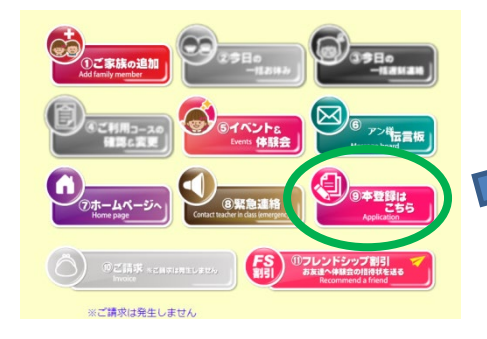

| (1                      | ■費種の苗字<br>角・宇角英数)             | 72       |        |                   |   |          |              |           |          |            |
|-------------------------|-------------------------------|----------|--------|-------------------|---|----------|--------------|-----------|----------|------------|
| (全                      | Pのヨミカナ<br>角カナ)                |          |        |                   |   |          |              |           |          |            |
| (£)                     | #香暖のお名前<br>角・宇角英数)            | デスト      |        |                   |   |          |              |           |          |            |
| <ul> <li>(全)</li> </ul> | 5前のヨミカナ<br>角カナ)               |          |        |                   |   |          |              |           |          |            |
| · 31 1<br>(*:           | L連絡先(携帯電話)<br>角)              | 000      |        | 1234              | - | 5675     |              | ale.ini • | 通行:#II • | 道:2.道?     |
| 第2<br>(牛)               | 2連絡先(携帯電話)<br>角)              | (P) 000  | -      | <li>(i) 1234</li> | - | (P) 5678 |              | 温沢-絶f •   | 通行:#11 * | 1119 IBS   |
| 第3(半)                   | 3連絡先(固定電話)<br>角)              | @0 0561  | -      | 00 00             | - | (P) 0000 |              | ale.₩1 ▼  | 進行:B11 • |            |
| ·第1                     | LXルアド<br>しスの場合、 07月月へ版書)      | 28201115 |        |                   |   | HARFS .  | CRMANON /    | 通经规1+     | 85.81 •  | ·通行 通行     |
| 98.2<br>PC7 N           | 2X1171<br>12,2088. 6788488)   |          |        |                   |   | H.X+4    | ************ | · 104.51版 | 89.81    | 通行 連       |
| 983<br>PC71             | x127F<br>12.2080. otex=(12.2) |          |        |                   |   | HX+5     | CERENCOV     | 進行·統1 •   | 8元81 •   | <b>港快速</b> |
| i Ja                    | か先1                           | 10 株式会社  |        |                   |   |          |              |           | -        |            |
| 訪                       | 80先2                          | 00 MILSH |        |                   |   |          |              |           |          |            |
|                         | 等使描号<br>(字角)                  | 45       | 000-00 | 00                | œ | NR.R.    | * 学道府里       | 選択して<1    | ٤•       |            |
| <b>在</b> 所              | = 住所(市区町村)                    |          |        |                   |   |          |              |           |          |            |
|                         | <b>※ 住所(覇地)</b>               |          |        |                   |   |          | 1.           |           |          |            |
|                         |                               |          |        |                   |   |          |              |           |          |            |

保護者様の基本情報をご登録ください。

### 〇手順3 ご家族(お子様)の登録

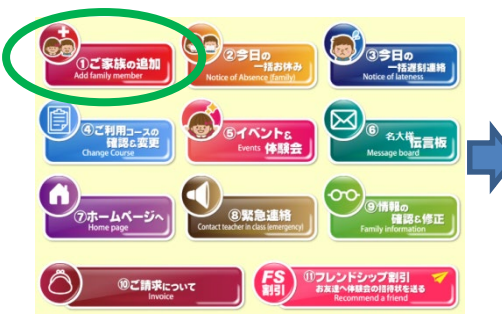

|                                            | 【お子様のご登録情報です】 |                     |
|--------------------------------------------|---------------|---------------------|
| 1 お子様の蘭字                                   |               |                     |
| (主内・半角英双)                                  |               |                     |
| <ul> <li>         ・ (全角カナ)     </li> </ul> |               |                     |
| 1 お子様のお名前                                  |               |                     |
| (全角·半角英数)                                  |               |                     |
| # お名質のヨミカナ                                 |               |                     |
| (全角力ナ)                                     |               | RADE                |
| (単位単計)                                     |               | 三重要は降小されま           |
| #1 ローマ字表記(お名前)                             |               | 12.00 1.001         |
| (半角茵数)                                     |               |                     |
| #2 生年月日                                    | #12030/01/01  | 10.01               |
| (半角)                                       |               |                     |
| # 性別                                       | ●男 ●☆         |                     |
| お子様のメルアド                                   |               |                     |
| 現在の学校名                                     | #2 現          | <b>在の学 </b><br>東東する |
|                                            | +             | (生年月日より自動に算されま)     |
| 助機關各                                       |               |                     |
| 小学校名                                       |               |                     |
| 中学校名                                       |               |                     |
| 高校名                                        |               |                     |
| お子様の特徴                                     |               |                     |
| 製業に会                                       |               |                     |

こちらのボタンから、お子様の 基本情報をご登録ください。

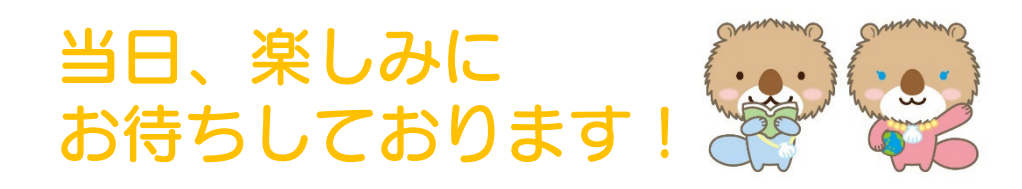